# Submitting OneStop Site Entry Notification

» Intended User: Public Land applicants

# Alberta Energy Regulator

# Overview

This quick reference guide describes how to submit a Site Entry Notification (SEN) for a disposition with an issued status in OneStop.

# Getting to Site Entry Notification

1. Click **Construct** in the top navigation bar.

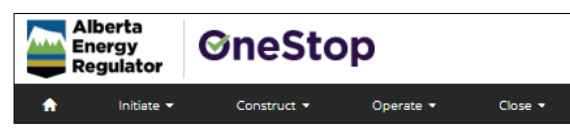

2. Select Notification > Land > Site Entry.

| Construct 🔻            | Operate 🝷 | Close 🔻    |
|------------------------|-----------|------------|
| Water Code of Practice | e         |            |
| Tour Submission        |           |            |
| Plan Replacement       |           |            |
| Notification           | Pipeline  | •          |
|                        | Land      | Site Entry |

### Land Notification

The Land Notification page opens.

| Contact Information 🚯     |        |  |
|---------------------------|--------|--|
| Company Name *            |        |  |
| Applicant Contact Name *  |        |  |
|                           |        |  |
| Applicant Contact Phone * |        |  |
| Applicant Contact Email * |        |  |
|                           |        |  |
| Site Entry                |        |  |
| Disposition Number *      | Search |  |
| Disposition Holder        |        |  |
| Purpose                   |        |  |
| å ette der                |        |  |
| Activity                  |        |  |
| Date of Entry *           |        |  |
|                           |        |  |

1. Mandatory: Enter contact information: Company Name, Applicant Contact Name, Applicant Contact Phone, and Applicant Contact Email.

| Contact Information 🕄     |  |
|---------------------------|--|
| Company Name *            |  |
| Applicant Contact Name *  |  |
| Applicant Contact Phone * |  |
| Applicant Contact Email * |  |

2. Mandatory: Click Search to find your disposition number.

| <u>Site Entry</u>    |        |
|----------------------|--------|
| Disposition Number * | Search |

The Search by Authorization window opens.

| earch By Authorization | n        |       |     |     |   |   |   |
|------------------------|----------|-------|-----|-----|---|---|---|
| Authorization Number   |          |       |     |     |   |   |   |
| Authorization Type     | Disposit | ion   |     |     |   |   | * |
| Authorization Status   | Issued   |       |     |     |   |   | ~ |
| Location               | LSD      | SEC   | TWP | RGE | w | М | М |
|                        | Search   | Reset |     |     |   |   |   |

3. **Option 1**: **Authorization number** – Enter the disposition number in the **Authorization Number** field.

| Authorization Number | RML210014 |
|----------------------|-----------|
|                      |           |

4. **Option 2**: Location – Enter the legal land location in the Location fields.

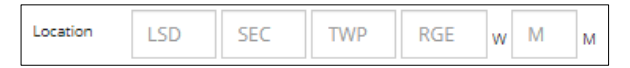

5. Mandatory: Click Search.

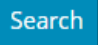

Results will appear in the table below.

|           | Authorization Number   | RML21  | RML210014 |                      |     |   |   |                     |
|-----------|------------------------|--------|-----------|----------------------|-----|---|---|---------------------|
|           | Authorization Type     | Dispos | sition    |                      |     |   |   |                     |
|           | Authorization Status   | Issued |           |                      |     |   |   |                     |
|           | Location               | LSD    | SEC       | TWP                  | RGE | w | М | м                   |
|           |                        | Search | Reset     |                      |     |   |   |                     |
| Filter by |                        |        |           |                      |     |   |   |                     |
| Add       |                        |        |           |                      |     |   |   |                     |
|           |                        |        |           |                      |     |   |   |                     |
|           | Authorization Number 🗘 |        | Author    | Authorization Type 🗘 |     |   |   | Authorization Statu |
|           |                        |        |           |                      |     |   |   |                     |

6. **Mandatory**: Check the box beside the disposition number that requires a SEN.

| Authorization Number 🗘 | Authorization Type 🌲 |
|------------------------|----------------------|
| RML210014              | Disposition          |

7. Mandatory: Click Add.

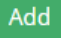

The window closes and the authorization number (disposition number) autofills the Site Entry section.

| Site Entry           |                              |
|----------------------|------------------------------|
| Disposition Number * | RML210014 Search             |
| Disposition Holder   | Husky Oil Operations Limited |
| Purpose              | Surface Materials            |
| Activity             | Non-Manufacturing Clay       |
| Date of Entry *      |                              |

8. **Mandatory**: Click the **Date of Entry** field and select the date from the calendar.

|                 | «  |    | Ju | ily 202 | 20 |    | ** |
|-----------------|----|----|----|---------|----|----|----|
|                 | Su | Мо | Tu | We      | Th | Fr | Sa |
|                 | 28 | 29 | 30 | 1       | 2  | 3  | 4  |
|                 | 5  | 6  | 7  | 8       | 9  | 10 | 11 |
|                 | 12 | 13 | 14 | 15      | 16 | 17 | 18 |
|                 | 19 | 20 | 21 | 22      | 23 | 24 | 25 |
| ition Number *  | 26 | 27 | 28 | 29      | 30 | 31 | 1  |
|                 | 2  | 3  | 4  | 5       | 6  | 7  | 8  |
| Date of Entry * |    |    |    |         |    |    |    |

9. Click Submit. Submit

## **Filtering Results**

10. Filter results by any column field. Click **Show** on the right side of the pane to display the filters.

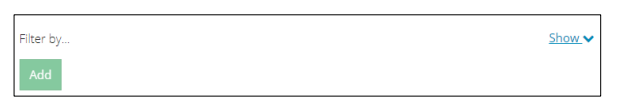

11. Enter a value in the Licensee field or select the appropriate authorization status from the drop-down menu. Click **Apply Filters.** 

| ру              |                                |              |                                  |                                                        |
|-----------------|--------------------------------|--------------|----------------------------------|--------------------------------------------------------|
| rization Status |                                | Licen        | see                              |                                                        |
| Issued          | ~                              |              | Search values like               |                                                        |
|                 | by<br>ization Status<br>Issued | Jy<br>Issued | ization Status Licen<br>Issued V | ization Status Licensee<br>Issued V Search values like |

Filtered results appear in the table below.

| Authorization Number 🗘 | Authorization Type ‡ | Authorization Status 🗘 |
|------------------------|----------------------|------------------------|
| MSL200040              | Disposition          | Issued                 |

12. Click **Clear Filters** on the right side of the pane to remove your selection.

| Clear Filters |    |   |  |
|---------------|----|---|--|
| Per page      | 10 | Ŧ |  |

13. Optional: Click **Hide** on the right side of the pane to hide the filters.

| Hide 木 |  |
|--------|--|
|        |  |

#### **Declaration and Disclaimer**

14. **Mandatory**: Select **I Agree**, or **I Disagree** to confirm your compliance with the declaration and disclaimer terms.

| I want was also a second and the second second second                                                                                |                                                                                                    |
|----------------------------------------------------------------------------------------------------|----------------------------------------------------------------------------------------------------|
| I confirm that any personal information submit<br>submitter is authorized to provide the persona<br>routinely publicly disseminated. | tee to the nex is compared with the submitter's obligatoris under applicable privacy protection legization (e.g., resional information viotection net or "Viv") and the<br>Information to the AER. I acknowledge that the information submitted may be disclosed as part of an AER proceeding and may be placed on the public record, or may<br>the submitted of the submitter's applicable of the submitted may be disclosed as part of an AER proceeding and may be placed on the public record, or may<br>the submitted of the submitter's applicable of the submitted may be disclosed as part of an AER proceeding and may be placed on the public record, or may<br>the submitted of the submitter's applicable of the submitted may be disclosed as part of an AER proceeding and may be placed on the public record, or may<br>the submitted of the submitter's applicable of the submitted may be disclosed as part of an AER proceeding and may be placed on the public record, or may<br>the submitter of the submitter's applicable of the submitted may be disclosed as part of an AER proceeding and may be placed on the public record, or may<br>the submitter of the submitter's applicable of the submitter of the submitter of the subm |
| Where statutory confidentiality applies, I ackno                                                                                     | wledge that the AER may make all or any portion of the information submitted publicly available on expiry of statutory confidentiality status.                                                                                                    |
| I confirm that the information submitted is acc<br>may result in enforcement action. I acknowledge                                   | urace and includes a complete representation of all the information that is required to be submitted. I am aware that providing false or misleading information to the<br>ge that submission of complete and accurate information is the sole responsibility of the regulated party.                                                                                                    |
|                                                                                                    | 1Agree 10mag                                                                                                    |
|                                                                                                    |                                                                                                    |
|                                                                                                    |                                                                                                    |
| a) in rAgree,                                                                                                    | a SEN confirmation number is                                                                                                    |
| a) in Agree,                                                                                                    |                                                                                                    |
| generated.                                                                                                    | . Click <b>OK</b> .                                                                                                    |
| generated.                                                                                                    | . Click <b>OK</b> .                                                                                                    |
| generated.                                                                                                    | . Click <b>OK</b> .                                                                                                    |
| generated.                                                                                                    | . Click <b>OK</b> .                                                                                                    |
| generated                                                                                                    | . Click <b>OK</b> .                                                                                                    |
| generated.                                                                                                    | Click OK.                                                                                                    |

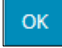

- Л
- b) If I Disagree, <sup>I Disagree</sup> a SEN confirmation number will not be generated. The window closes and returns you to the Land Notification – Site Entry page.

| Site Entry           |            |        |
|----------------------|------------|--------|
| Disposition Number * | MSL200040  | Search |
| Date of Entry *      | 07/20/2020 |        |
|                      |            |        |